## Matière : Applications Mobiles

## TP 01

## Téléchargement et installation

- 1. Rendez-vous sur le site officiel : <u>https://developer.android.com/studio</u>
- 2. Installer la dernière version d'Android Studio (Ladybug).
- 3. Exécutez le fichier téléchargé et suivez les instructions de l'assistant d'installation.
- 4. Lors de l'installation, assurez-vous que vous avez une bonne connexion à internet.
- 5. Lancez Android Studio et sélectionnez l'option Standard Installation pour les paramètres recommandés.
- 6. Téléchargez les composants nécessaires lorsque cela est demandé (Android SDK, Emulator, etc.).

## Activation du mode Développement sur un smartphone Android

- 1. Ouvrez Paramètres sur votre téléphone Android.
- 2. Allez dans À propos du téléphone.
- 3. Trouvez l'option Numéro de build.
- 4. Tapez 7 fois dessus jusqu'à voir un message indiquant que le mode Développeur est activé.
- 5. Retournez dans Paramètres et recherchez Options pour les développeurs.
- 6. Activez Options pour les développeurs.
- 7. Activez Débogage USB pour permettre la connexion avec Android Studio.

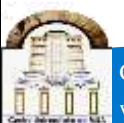